## スマホで電子町内会のホームページをすぐ見る方法のご紹介

スマホの待ち受け画面に短縮ボタンを作成することで、すぐにホームページを閲覧することができます。以下に手順を紹介いたします。 ※お使いのスマートフォンによっては方法が異なる場合がございます。ご了承願います。

## 【android 編】

1 電子町内会ウェブサイトを開き、右上の「・・・」を押す。

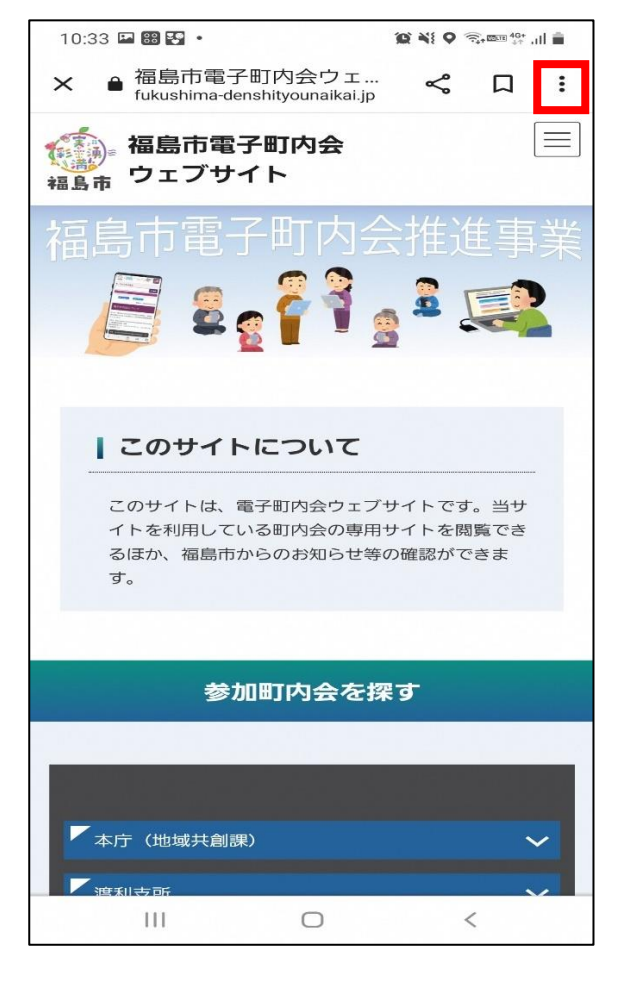

2 次のような画面が展開されるので、「ホーム画面に追加」を押す。

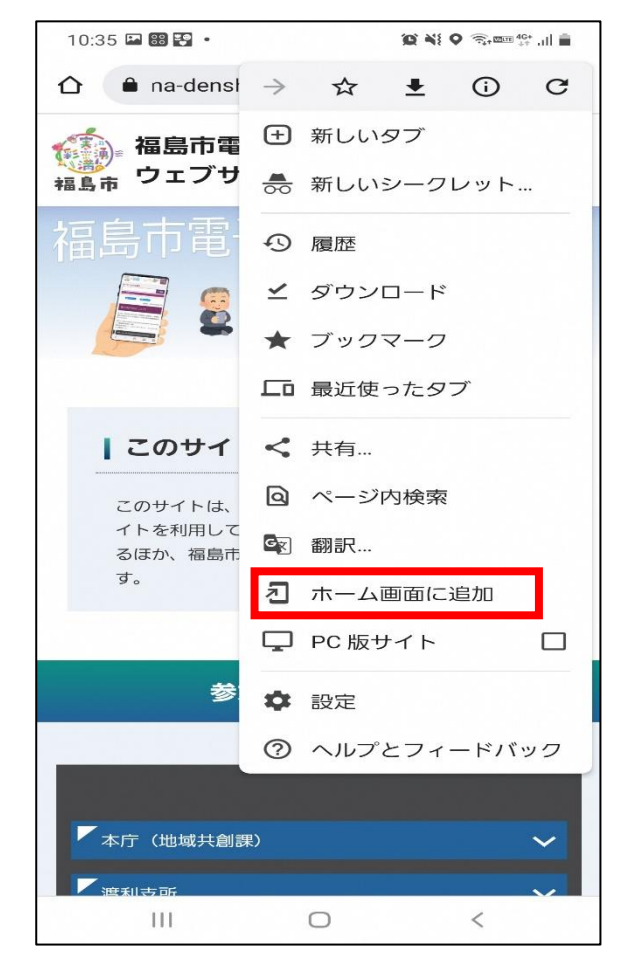

3 次の画面で「追加」を押す。

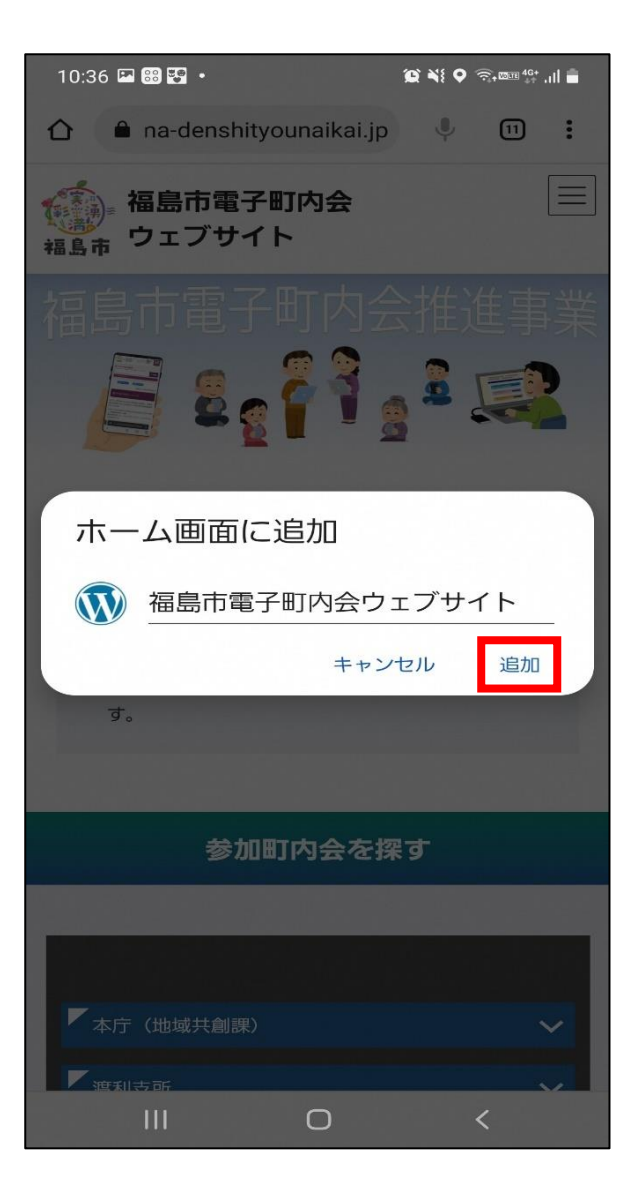

4 待ち受け画面に戻ると短縮ボタンが作成されます。 以降はワンタッチで電子町内会ウェブサイトが閲覧できます。

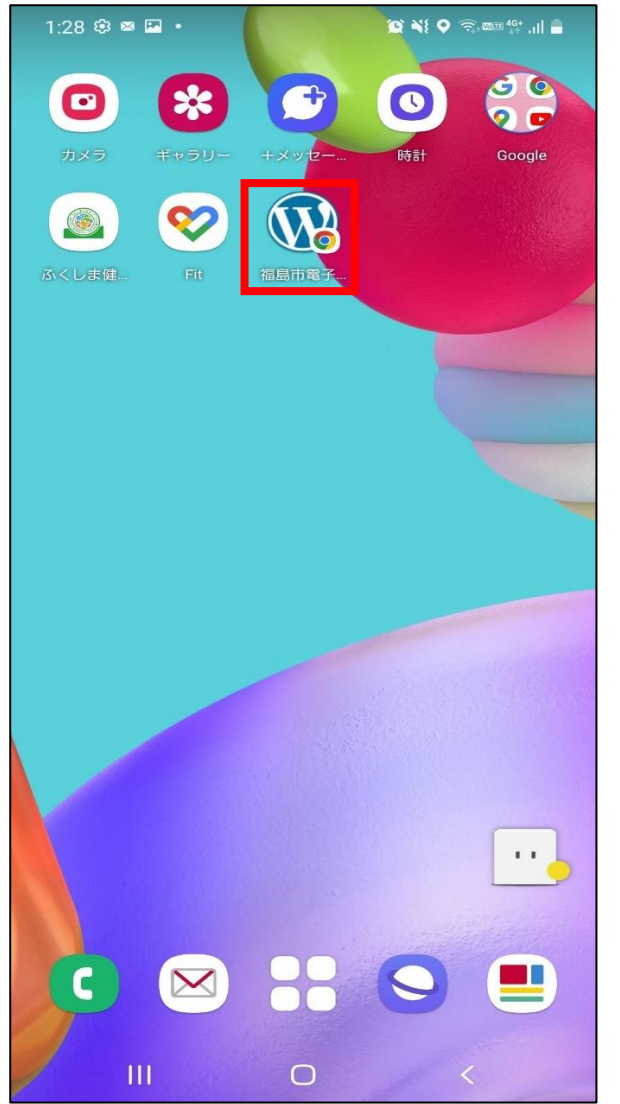

## 【iPhone編】

1 電子町内会ウェブサイトを開き、下にある「口」を押す。

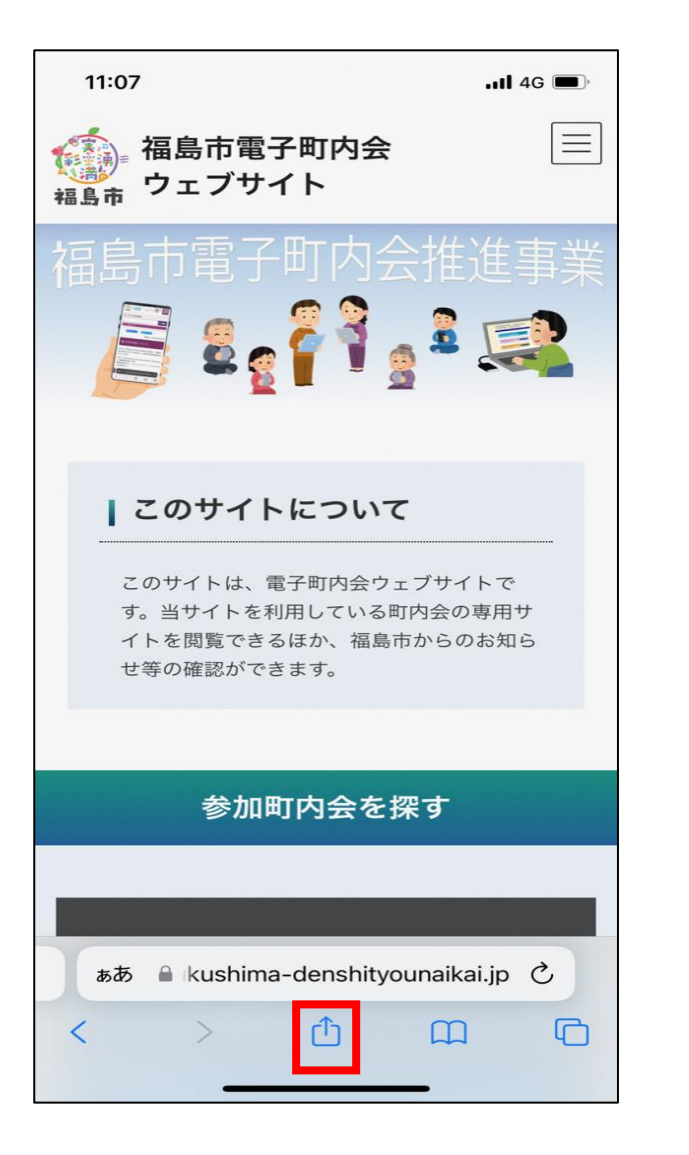

2 画面が展開されるので、上にスライドしてメニューをすべて表示 させる。

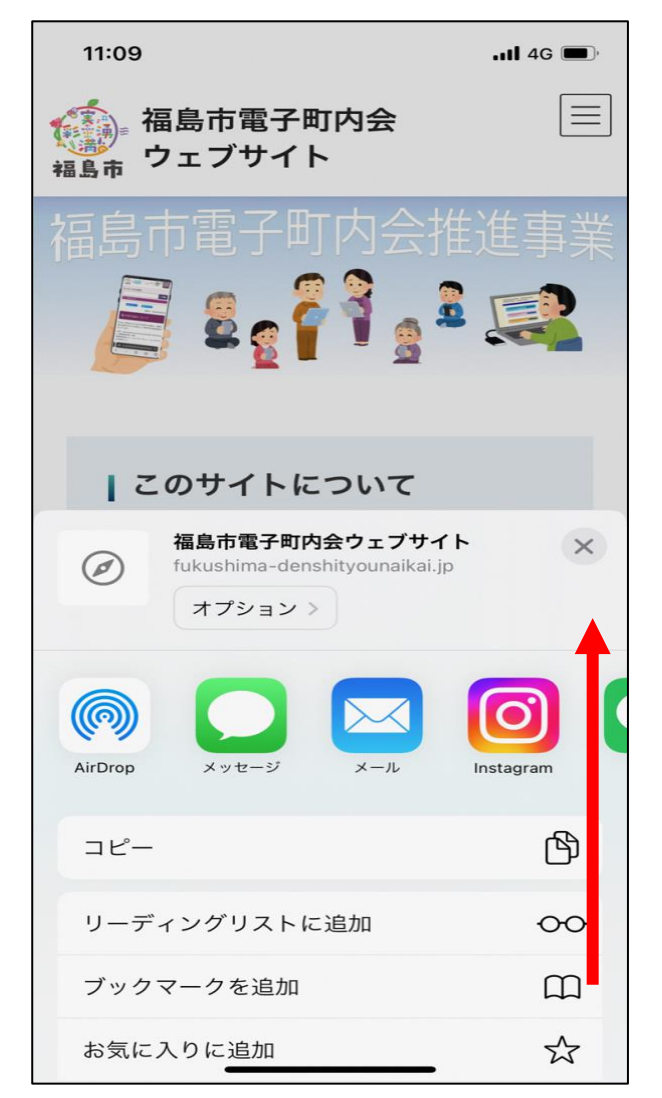

3 メニューがすべて表示されるので「ホーム画面に追加」を押す。

| 11:09                                                                                                    | •11 4G       |
|----------------------------------------------------------------------------------------------------|--------------|
| 福島市電子町内会ウェブサイト ×   fukushima-denshityounaikai.jp オプション >                                                                                                    |              |
| ()     ()     ()     ()     ()     ()     ()     ()     ()     ()     ()     ()     ()     ()     ()     ()     ()     ()     ()     ()     ()     ()     ()     ()     ()     ()     ()     ()     ()     ()     ()     ()     ()     ()     ()     ()     ()     ()     ()     ()     ()     ()     ()     ()     ()     ()     ()     ()     ()     ()     ()     ()     ()     ()     ()     ()     ()     ()     ()     ()     ()     ()     ()     ()     ()     ()     ()     ()     ()     ()     ()     ()     ()     ()     ()     ()     ()     ()     ()     ()     ()     ()     ()     ()     ()     ()     ()     ()     ()     ()     ()     ()     ()     ()     ()     ()     ()     ()     ()     ()     ()     () | Instagram    |
| コピー                                                                                                    | ß            |
| リーディングリストに追加                                                                                                    | 00           |
| ブックマークを追加                                                                                                    | m            |
| お気に入りに追加                                                                                                    | ☆            |
| クイックメモに追加                                                                                                    | m            |
| ページを検索                                                                                                    | Ę            |
| ホーム画面に追加                                                                                                    | +            |
| マークアップ                                                                                                    | $\bigotimes$ |
| プリント                                                                                                    | ē            |
| Webサイトをスキャン                                                                                                    | ۵            |

4 次の画面で右上にある「追加」を押す。

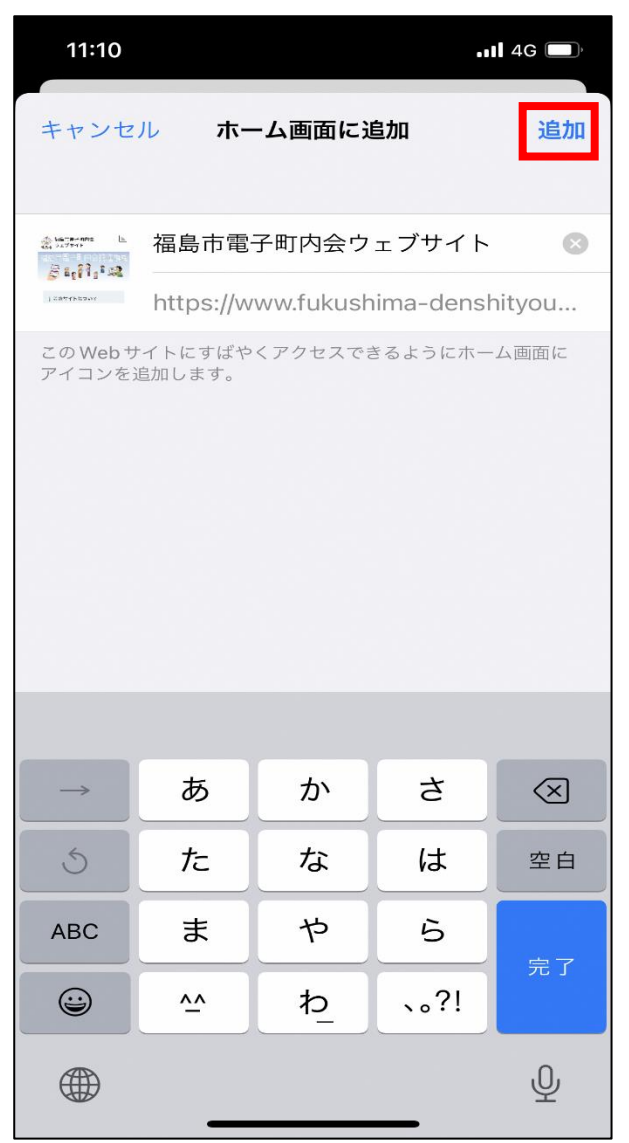

5 待ち受け画面に戻ると短縮ボタンが作成されます。 以降はワンタッチで電子町内会ウェブサイトが閲覧できます。

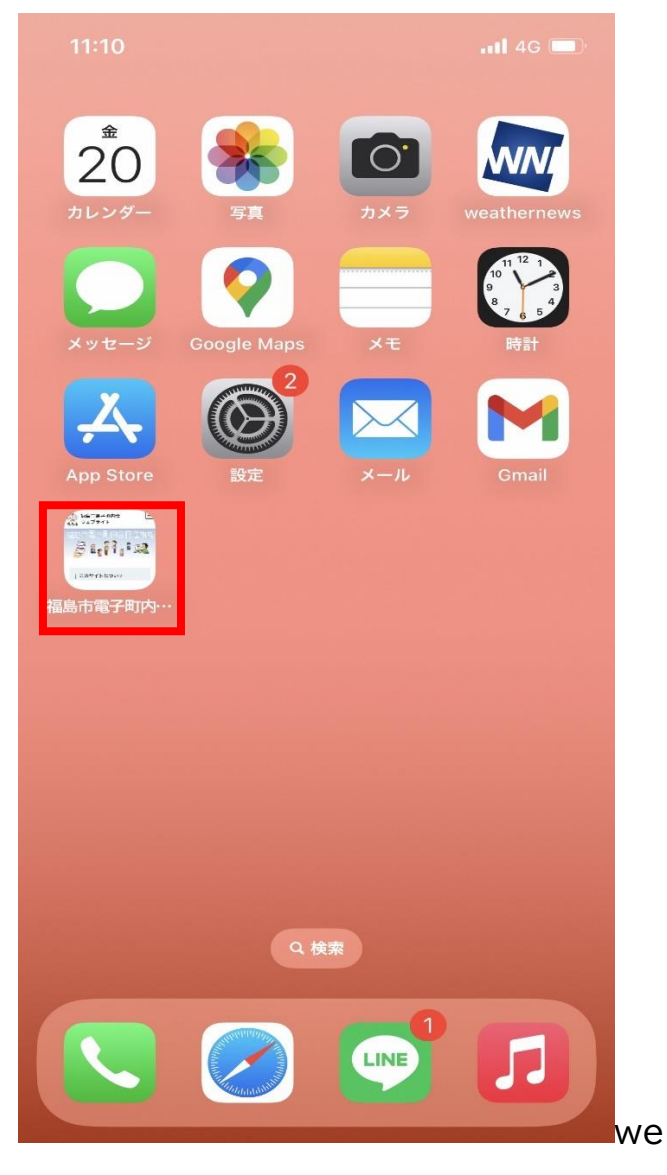